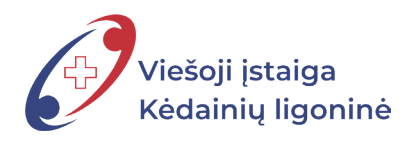

## PRAŠYMŲ PILDYMO TVARKA SISTEMOJE DBSIS NEMOKAMŲ ATOSTOGŲ PRAŠYMAS

| >           | DOKUMENTU VALDYMO<br>BENDROJI INFORMACINE SISTEMA                                                                                                    |                         |                             | Paleška Q                |
|-------------|----------------------------------------------------------------------------------------------------|-------------------------|-----------------------------|--------------------------|
|             | ♣ Apžvalga           Image: Constraint of the second second secon | aiškio intranete. DBSIS | intraneto portalo adresas - |                          |
| ★<br>중<br>0 | Mano darbai<br>Paskirti vykdytoją<br>Susipažinti<br>Žiniai                                                                                                    | 1<br>1                  | Mano rengiami dokumentai    | Neseniai redaguoti       |
|             | Man paskirtos užduotys                                                                                                    |                         | Kuruojamos užduotys         | Kontroliuojamos užduotys |

1. Atidarę pagrindinį sistemos DBSIS langą, pasirenkame piktogramą < Dokumentai>.

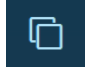

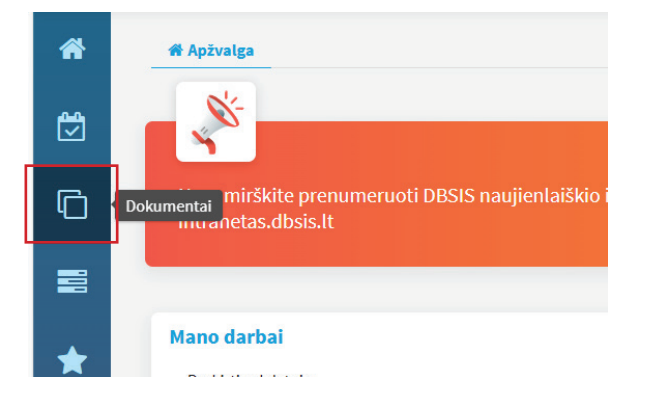

2. Pasirinkus **<Dokumentai>**, išsiskleidžia menu juosta, kurioje reikia pasirinkti **<Naujas vidaus dok>**.

|           | 🖋 Naujas gautas dok.       |                                                                   |
|-----------|----------------------------|-------------------------------------------------------------------|
| <u>00</u> | 🖋 Naujas siunčiamasis dok. |                                                                   |
|           | 🖋 Naujas vidaus dok.       |                                                                   |
| Ē         | 🖋 Nauja sutartis           | eruoti DBSIS naujienlaiškio intranete. DBSIS intraneto portalo ad |
| ЧU        | <b>Q</b> Gauti dokumentai  |                                                                   |

3. Pasirenkame šabloną <,,,Nemokamų atostogų prašymas">, spaudžiame mygtuką <Pasirinkti>.

| > | DOKUMENTU VALDYMO<br>BERKINDI INFORMACINE SISTEMA                                            |
|---|----------------------------------------------------------------------------------------------|
| * | Pastrinkite šabloną fikelikite el. dokumentą                                                 |
| ٢ | Viai Teisės aktai                                                                            |
| G | Q. "Mamadienio" "tévadienio" prašymas                                                        |
|   | Kasmetinių atostogų prašymas                                                                 |
|   | Nemokamų atostogų prašymas                                                                   |
| × | Nuotoliniu būdu darbo prašymas<br>Pasižadejimas laikytis DBSIS saugos reikalavimų (tik ADOC) |
| * | Pasižadėjimas laikytis DBSIS saugos reikalavimų (tik popieriniams dokumentams)               |
| 8 | Prašymas<br>Prašymas del kasmetinių atootogu (įrašas)                                        |
| - | Prašymas dėl kvalifikacijos tobulinimo kontaktiniu būdu                                      |
| 8 | Prašymas dėl kvalifikacijos tobulinimo nuotoliniu būdu                                       |
|   | Sveikatos gerinimo atostogų dienos prašymas                                                  |
|   | Tamybinis pranešimas                                                                         |
|   | leises aktas - įsakymas                                                                      |
|   |                                                                                              |
|   |                                                                                              |
|   |                                                                                              |
|   | Pasirinkti Atšaukti                                                                          |
|   | T CONTINUE A LOOK A                                                                          |
|   |                                                                                              |
|   |                                                                                              |
|   |                                                                                              |
|   | Pasirinetti Atšaukti                                                                         |
|   |                                                                                              |

10.

4. Atsidarius šablono laukeliams, reikia teisingai juos užpildyti.

|                                                    | Naujas | dokumentas          |                    |
|----------------------------------------------------|--------|---------------------|--------------------|
| Registracijos duomenys                             |        |                     |                    |
| Numatomas registras                                |        | Bylos forma         |                    |
| Pasirinkite                                        | ▽ +    | Pasirinkite         | $\bigtriangledown$ |
| Numatoma byla                                      |        | Darbų eiga *        |                    |
| Pasirinkite                                        | ▽ +    | Prašymai [proj]     | X 🗠                |
| Elektroninis dokumentas<br>Elektroninis dokumentas |        |                     |                    |
| <sup>7</sup> Dokumento informacija                 |        |                     |                    |
| Dokumentą parengė *                                | R      | lvykdymo terminas   |                    |
| Dokumento data                                     |        |                     |                    |
| 2024-12-04                                         |        |                     |                    |
| Antraštė *                                         |        |                     |                    |
| DEL NEMOKAMŲ ATOSTOGŲ                              |        |                     |                    |
| Dokumento rūšis *                                  |        | Dokumento svarbumas |                    |
| PRAŠ'                                              |        |                     | $\bigtriangledown$ |
| Tekstas                                            |        |                     |                    |
| Prašau išleisti nemokamų atostogų                  |        |                     |                    |
| Atostogų data nuo 🛗                                |        | Atostogų data iki   |                    |
| 7 Dokumento turinys                                |        |                     |                    |
|                                                    |        |                     |                    |
|                                                    |        |                     |                    |

5. Pasirenkame norimą atostogų pradžios ir pabaigos datą.

| Atostogų data nuo<br>2024-12-16                     |   |    | Atostogų data iki |        |       |      |    |    |                    |
|-----------------------------------------------------|---|----|-------------------|--------|-------|------|----|----|--------------------|
|                                                     |   |    | 11-22             |        |       |      |    |    |                    |
| Atostoginių išmokėjimo būdas *                      |   | <  |                   | apkrit | tis 🗸 | 2024 | •  | >  |                    |
| Pasirinkite                                         |   | Pr | An                | Tr     | Ke    | Pe   | Še | Se | $\bigtriangledown$ |
|                                                     |   | 28 | 29                | 30     | 31    | 1    | 2  | 3  |                    |
| Jokumento turinys                                   |   | 4  | 5                 | 6      | 7     | 8    | 9  | 10 |                    |
|                                                     |   | 11 | 12                | 13     | 14    | 15   | 16 | 17 |                    |
| 1 [kelti 🕒 Priskirti turinį 🔮 Pridėti el. dokumentą | E | 18 | 19                | 20     | 21    | 22   | 23 | 24 |                    |
| arba                                                |   | 25 | 26                | 27     | 28    | 29   | 30 | 1  |                    |
| Nutempti failus čia                                 |   |    |                   |        | _     |      |    |    |                    |

6. Atlikus reikiamus veiksmus, spaudžiame mygtuką išsaugoti>.

| ,↑, Ikelti | Priskirti turini | Pridėti el. dokumenta | 😤 Skenuoti |  |  |
|------------|------------------|-----------------------|------------|--|--|
|            |                  |                       |            |  |  |
| arba       |                  |                       |            |  |  |
| Nutempt    | i failus cia     |                       |            |  |  |
|            |                  |                       |            |  |  |

7. Prašymo šablonas paruoštas, tam kad jis būtų patvirtintas, spaudžiame piktogramą **<Dokumento darbo** eiga>.

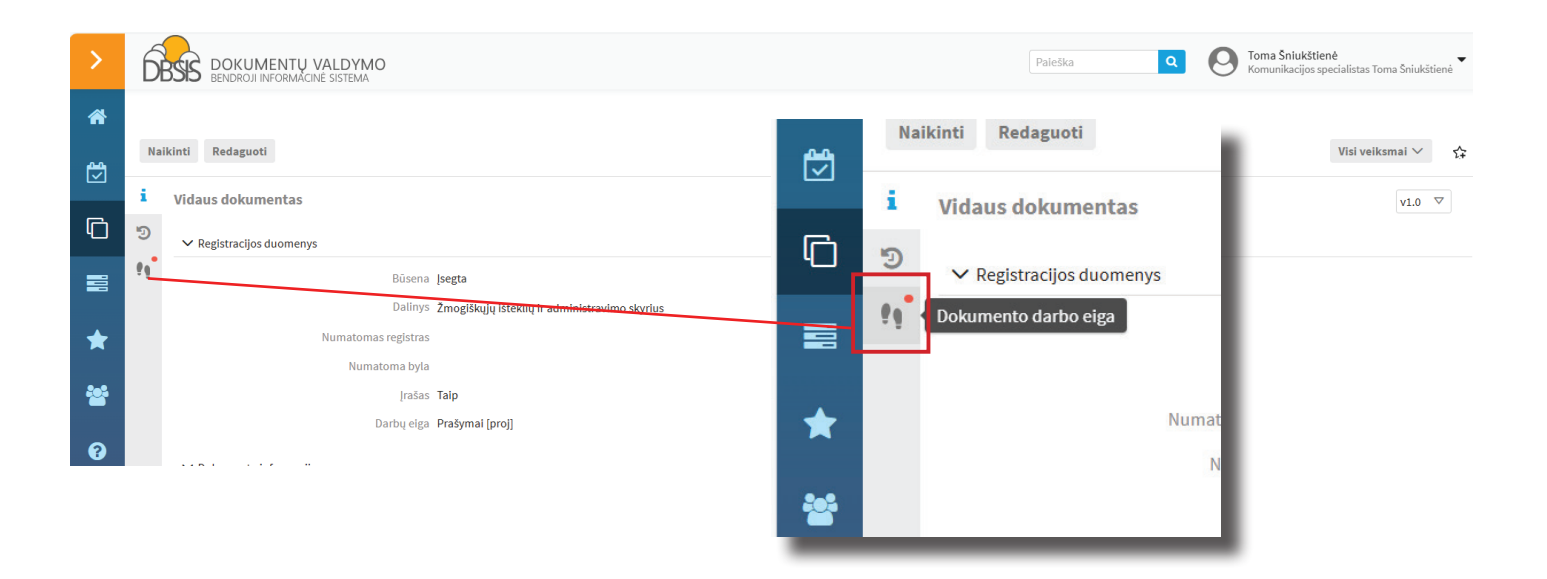

## 8. Pasirenkame < Pažymėti parengtu>.

| > | DOKUMENTŲ VALDYMO<br>BENDROJI INFORMÁCINĖ SISTEMA                     |
|---|-----------------------------------------------------------------------|
| * |                                                                       |
|   | Naikinti Redaguoti                                                    |
|   | i Dokumento darbo eiga                                                |
| Ū | Pažymėti parengtu                                                     |
|   | ¶ ♥Peržiūra                                                           |
| _ | Žmogiškųjų išteklių ir administravimo vedėjas Raminta Marcinkevičienė |
| * |                                                                       |
|   | ▶ Derinimas                                                           |
|   |                                                                       |
|   | ⊽Pasirašymas                                                          |
| ? | Direktorius Asta Šakickienė                                           |
|   |                                                                       |
| 2 | ⊽Tvirtinimas                                                          |
|   | Žmogiškųjų išteklių ir administravimo vedėjas Raminta Marcinkevičienė |

9. Laukiame dokumento peržiūros ir patvirtinimo. Informacinės dokumentų valdymo sistemos skydelyje, galite stebėti savo pateikto prašymo vykdymo eigą.

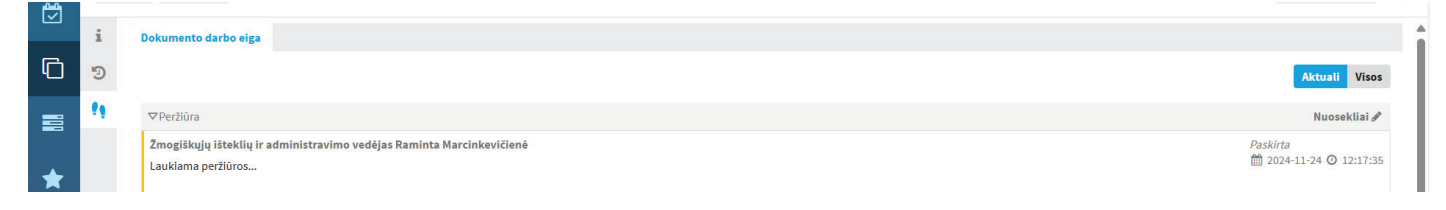